strongSwan como um Xauth (Remote Access VPN Client, cliente VPN de acesso remoto) que se conecta ao software Cisco IOS - Exemplo de configuração

### Contents

Introduction Prerequisites Requirements Componentes Utilizados Configurar Topologia Configurar o software Cisco IOS Configurar strongSwan Verificar Troubleshoot Summary Informações Relacionadas

# Introduction

Este documento descreve como configurar strongSwan como um cliente VPN IPSec de acesso remoto que se conecta ao software Cisco IOS<sup>®</sup>.

strongSwan é um software de código aberto usado para criar túneis de VPN IKE/IPSec e para criar túneis de LAN para LAN e acesso remoto com o software Cisco IOS.

# Prerequisites

### Requirements

A Cisco recomenda que você tenha conhecimento básico sobre estes tópicos:

- configuração Linux
- Configuração de VPN no software Cisco IOS

### **Componentes Utilizados**

As informações neste documento são baseadas nestas versões de software:

- Software Cisco IOS versão 15.3T
- strongSwan 5.0.4
- kernel Linux 3.2.12

The information in this document was created from the devices in a specific lab environment. All of the devices used in this document started with a cleared (default) configuration. If your network is live, make sure that you understand the potential impact of any command.

## Configurar

#### Notas:

Use a <u>Command Lookup Tool (somente clientes registrados)</u> para obter mais informações sobre os comandos usados nesta seção.

A <u>ferramenta Output Interpreter (exclusiva para clientes registrados) é compatível com</u> <u>alguns comandos de exibição..</u> Use a ferramenta Output Interpreter para visualizar uma análise do resultado gerado pelo comando show..

Consulte <u>Informações Importantes sobre Comandos de Depuração antes de usar comandos</u> **debug.** 

Topologia

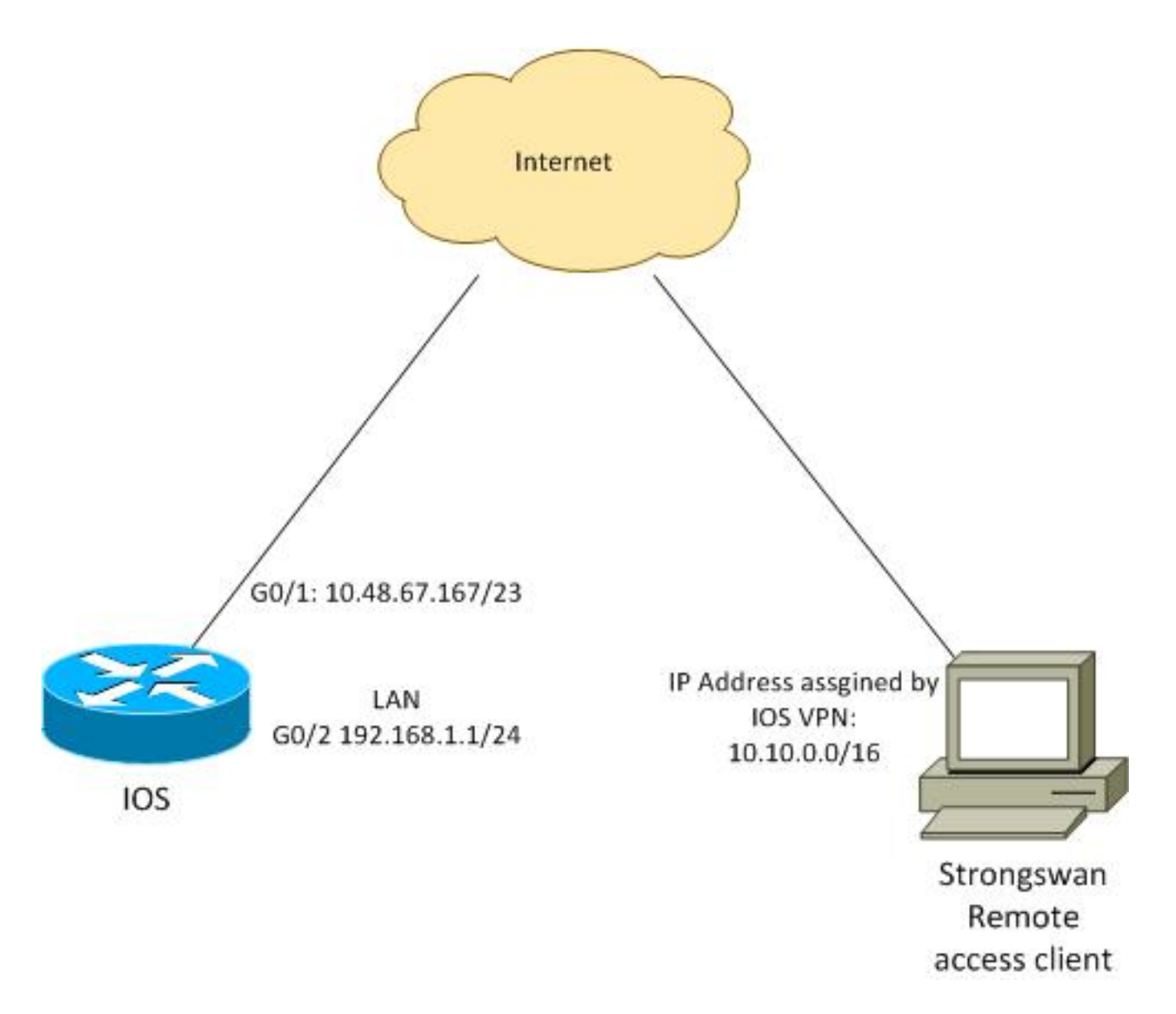

O cliente remoto recebe um endereço IP do pool 10.10.0.0/16. O tráfego entre 10.10.0.0/16 e 192.168.1.0/24 está protegido.

#### Configurar o software Cisco IOS

Neste exemplo, o cliente strongSwan precisa de acesso seguro à rede LAN 192.168.1.0/24 do software Cisco IOS. O cliente remoto usa o nome de grupo do RA (este é o IKEID), bem como o nome de usuário da cisco e a senha da Cisco.

O cliente obtém o endereço IP do pool 10.10.0.0/16. Além disso, a lista de controle de acesso dividido (ACL) é enviada ao cliente; que a ACL forçará o cliente a enviar tráfego para 192.168.1.0/24 via VPN.

aaa new-model aaa authentication login AUTH local aaa authorization network NET local username cisco password 0 cisco crypto isakmp policy 1 encryption aes hash sha authentication pre-share

```
group 2
lifetime 3600
crypto isakmp keepalive 10
crypto isakmp client configuration group RA
kev cisco
domain cisco.com
pool POOL
acl split
save-password
netmask 255.255.255.0
crypto isakmp profile test
 match identity group RA
 client authentication list AUTH
 isakmp authorization list NET
 client configuration address respond
 client configuration group RA
 virtual-template 1
crypto ipsec transform-set test esp-aes esp-sha-hmac
mode tunnel
crypto ipsec profile ipsecprof
set security-association lifetime kilobytes disable
set transform-set test
set isakmp-profile test
interface GigabitEthernet0/1
ip address 10.48.67.167 255.255.254.0
1
interface GigabitEthernet0/2
description LAN
ip address 192.168.1.1 255.255.255.0
interface Virtual-Template1 type tunnel
ip unnumbered GigabitEthernet0/1
tunnel source GigabitEthernet0/1
tunnel mode ipsec ipv4
tunnel protection ipsec profile ipsecprof
ip local pool POOL 10.10.0.0 10.10.255.255
ip access-list extended split
permit ip host 192.168.1.1 any
```

A Cisco recomenda que você não atribua o endereço IP estático comum em um modelo virtual. As interfaces de acesso virtual são clonadas e herdam sua configuração do Virtual-Template pai, que pode criar endereços IP duplicados. No entanto, o modelo virtual se refere a um endereço IP através da palavra-chave 'ip unnumbered' para preencher a tabela de adjacência. A palavrachave 'ip unnumbered' é apenas uma referência a um endereço IP físico ou lógico no roteador.

Para compatibilidade direta com o roteamento IKE em IKEv2, use um endereço interno e evite o uso do 'endereço local' de IPSec como 'ip unnumbered'.

#### Configurar strongSwan

Este procedimento descreve como configurar strongSwan:

1. Use esta configuração no arquivo /etc/ipsec.conf:

```
version 2
config setup
       strictcrlpolicy=no
       charondebug="ike 4, knl 4, cfg 2" #useful debugs
conn %default
      ikelifetime=1440m
      keylife=60m
      rekeymargin=3m
      keyingtries=1
      keyexchange=ikev1
      authby=xauthpsk
conn "ezvpn"
      keyexchange=ikev1
      ikelifetime=1440m
      keylife=60m
      aggressive=yes
      ike=aes-shal-modp1024 #Phase1 parameters
      esp=aes-shal #Phase2 parameters
      xauth=client #Xauth client mode
      left=10.48.62.178 #local IP used to connect to IOS
       leftid=RA #IKEID (group name) used for IOS
      leftsourceip=%config #apply received IP
      leftauth=psk
      rightauth=psk
       leftauth2=xauth #use PSK for group RA and Xauth for user cisco
       right=10.48.67.167 #gateway (IOS) IP
       rightsubnet=192.168.1.0/24
       xauth_identity=cisco #identity for Xauth, password in ipsec.secrets
       auto=add
```

A palavra-chave right-subnet foi definida para indicar qual tráfego deve ser protegido. Neste cenário, a associação de segurança IPSec (SA) é criada entre 192.168.1.0/24 (no software Cisco IOS) e o endereço IP strongSwan, que é recebido do pool 10.10.0.0/16.

Sem a sub-rede de direitos especificada, você pode esperar ter a rede 0.0.0.0 e o SA IPSec entre o endereço IP do cliente e a rede 0.0.0.0. Esse é o comportamento quando o software Cisco IOS é usado como um cliente.

Mas essa expectativa não é correta para Swan forte. Sem a sub-rede correta definida, strongSwan propõe um endereço IP de gateway externo (software Cisco IOS) na fase 2 da negociação; nesse cenário, o gateway é 10.48.67.167. Como o objetivo é proteger o tráfego que vai para uma LAN interna no software Cisco IOS (192.168.1.0/24) e não para um endereço IP externo do software Cisco IOS, a sub-rede de direitos foi usada.

2. Use esta configuração no arquivo /etc/ipsec.secrets:

10.48.67.167 : PSK "cisco" #this is PSK for group password cisco : XAUTH "cisco" #this is password for XAuth (user cisco)

### Verificar

Use esta seção para confirmar se a sua configuração funciona corretamente.

Este procedimento descreve como testar e verificar a configuração do strongSwan:

1. Inicie strongSwan com depurações habilitadas:

```
gentoo1 ~ # /etc/init.d/ipsec start
* Starting ...
Starting strongSwan 5.0.4 IPsec [starter]...
Loading config setup
strictcrlpolicy=no
charondebug=ike 4, knl 4, cfg 2
Loading conn %default
ikelifetime=1440m
keylife=60m
rekeymargin=3m
keyingtries=1
keyexchange=ikev1
authby=xauthpsk
Loading conn 'ezvpn'
keyexchange=ikev1
ikelifetime=1440m
keylife=60m
aggressive=yes
ike=aes-shal-modp1024
esp=aes-shal
xauth=client
left=10.48.62.178
leftid=RA
leftsourceip=%config
leftauth=psk
rightauth=psk
leftauth2=xauth
right=10.48.67.167
rightsubnet=192.168.1.0/24
xauth_identity=cisco
auto=add
found netkey IPsec stack
No leaks detected, 9 suppressed by whitelist
```

2. Quando o túnel do strongSwan é iniciado, todas as informações gerais sobre fase1, Xauth e fase2 são exibidas:

gentool ~ # ipsec up ezvpn initiating Aggressive Mode IKE\_SA ezvpn[1] to 10.48.67.167 generating AGGRESSIVE request 0 [ SA KE NO ID V V V V ] sending packet: from 10.48.62.178[500] to 10.48.67.167[500] (374 bytes) received packet: from 10.48.67.167[500] to 10.48.62.178[500] (404 bytes) parsed AGGRESSIVE response 0 [ SA V V V V V KE ID No HASH NAT-D NAT-D ] received Cisco Unity vendor ID received DPD vendor ID received unknown vendor ID: 8d:75:b5:f8:ba:45:4c:6b:02:ac:bb:09:84:13:32:3b received XAuth vendor ID received NAT-T (RFC 3947) vendor ID generating AGGRESSIVE request 0 [ NAT-D NAT-D HASH ] sending packet: from 10.48.62.178[500] to 10.48.67.167[500] (92 bytes) received packet: from 10.48.67.167[500] to 10.48.62.178[500] (92 bytes) parsed INFORMATIONAL\_V1 request 3265561043 [ HASH N((24576)) ] received (24576) notify received packet: from 10.48.67.167[500] to 10.48.62.178[500] (68 bytes) parsed TRANSACTION request 4105447864 [ HASH CP ] generating TRANSACTION response 4105447864 [ HASH CP ]

```
sending packet: from 10.48.62.178[500] to 10.48.67.167[500] (76 bytes)
received packet: from 10.48.67.167[500] to 10.48.62.178[500] (68 bytes)
parsed TRANSACTION request 1681157416 [ HASH CP ]
XAuth authentication of 'cisco' (myself) successful
IKE_SA ezvpn[1] established between 10.48.62.178[RA]...10.48.67.167[10.48.67.167]
scheduling reauthentication in 86210s
maximum IKE_SA lifetime 86390s
generating TRANSACTION response 1681157416 [ HASH CP ]
sending packet: from 10.48.62.178[500] to 10.48.67.167[500] (68 bytes)
generating TRANSACTION request 1406391467 [ HASH CP ]
sending packet: from 10.48.62.178[500] to 10.48.67.167[500] (68 bytes)
received packet: from 10.48.67.167[500] to 10.48.62.178[500] (68 bytes)
parsed TRANSACTION response 1406391467 [ HASH CP ]
installing new virtual IP 10.10.0.1
generating QUICK_MODE request 1397274205 [ HASH SA No ID ID ]
sending packet: from 10.48.62.178[500] to 10.48.67.167[500] (196 bytes)
received packet: from 10.48.67.167[500] to 10.48.62.178[500] (180 bytes)
parsed QUICK_MODE response 1397274205 [ HASH SA No ID ID N((24576)) ]
connection 'ezvpn' established successfully
No leaks detected, 1 suppressed by whitelist
```

 Quando você ativa depurações em strongSwan, muitas informações podem ser retornadas. Esta é a depuração mais importante a ser usada quando o túnel é iniciado:

```
#IKE Phase
  06[CFG] received stroke: initiate 'ezvpn'
  04[IKE] initiating Aggressive Mode IKE_SA ezvpn[1] to 10.48.67.167
  03[CFG] proposal matches
  03[CFG] received proposals: IKE:AES_CBC_128/HMAC_SHA1_96/PRF_HMAC_SHA1/MODP_1024
  03[CFG] selected proposal: IKE:AES_CBC_128/HMAC_SHA1_96/PRF_HMAC_SHA1/MODP_1024
  16[IKE] IKE_SA ezvpn[1] state change: CONNECTING => ESTABLISHED
  16[IKE] scheduling reauthentication in 86210s
  #Xauth phase
  15[KNL] 10.48.62.178 is on interface eth1
  15[IKE] installing new virtual IP 10.10.0.1
  15[KNL] virtual IP 10.10.0.1 installed on eth1
  #Ipsec
  05[CFG] proposal matches
  05[CFG] received proposals: ESP:AES_CBC_128/HMAC_SHA1_96/NO_EXT_SEQ
  05[CFG] selected proposal: ESP:AES_CBC_128/HMAC_SHA1_96/NO_EXT_SEQ
  05[KNL] adding SAD entry with SPI 7600acd8 and reqid
  15[CFG] proposing traffic selectors for us:
  15[CFG] 10.10.0.1/32
  15[CFG] proposing traffic selectors for other:
  15[CFG] 192.168.1.0/24
  #Local settings
  charon: 05[KNL] getting a local address in traffic selector 10.10.0.1/32
  charon: 05[KNL] using host 10.10.0.1
  charon: 05[KNL] using 10.48.62.129 as nexthop to reach 10.48.67.167
  charon: 05[KNL] 10.48.62.178 is on interface eth1
  charon: 05[KNL] installing route: 192.168.1.0/24 via 10.48.62.129 src 10.10.0.1
  dev eth1
  charon: 05[KNL] getting iface index for eth1
  charon: 05[KNL] policy 10.10.0.1/32 === 192.168.1.0/24 out (mark 0/0x0000000)
  already exists, increasing refcount
  charon: 05[KNL] updating policy 10.10.0.1/32 === 192.168.1.0/24 out
4. Enviar tráfego do cliente:
```

```
gentool ~ # ping 192.168.1.1
PING 192.168.1.1 (192.168.1.1) 56(84) bytes of data.
64 bytes from 192.168.1.1: icmp_req=1 ttl=255 time=1.19 ms
64 bytes from 192.168.1.1: icmp_req=2 ttl=255 time=1.12 ms
64 bytes from 192.168.1.1: icmp_req=4 ttl=255 time=1.16 ms
64 bytes from 192.168.1.1: icmp_req=4 ttl=255 time=1.26 ms
^C
--- 192.168.1.1 ping statistics ---
5 packets transmitted, 5 received, 0% packet loss, time 3004ms
rtt min/avg/max/mdev = 1.128/1.171/1.199/0.036 ms
```

```
Verifique a interface dinâmica no software Cisco IOS:
```

```
Bsns-7200-2#sh int Virtual-Access1
Virtual-Access1 is up, line protocol is up
Hardware is Virtual Access interface
  Interface is unnumbered. Using address of GigabitEthernet0/1 (10.48.67.167)
MTU 17878 bytes, BW 100000 Kbit/sec, DLY 50000 usec,
    reliability 255/255, txload 1/255, rxload 1/255
 Encapsulation TUNNEL
 Tunnel vaccess, cloned from Virtual-Template1
 Vaccess status 0x4, loopback not set
 Keepalive not set
 Tunnel source 10.48.67.167 (GigabitEthernet0/1), destination 10.48.62.178
 Tunnel Subblocks:
     src-track:
        Virtual-Access1 source tracking subblock associated with
GigabitEthernet0/1
         Set of tunnels with source GigabitEthernet0/1, 2 members (includes
iterators), on interface <OK>
 Tunnel protocol/transport IPSEC/IP
Tunnel TTL 255
 Tunnel transport MTU 1438 bytes
 Tunnel transmit bandwidth 8000 (kbps)
 Tunnel receive bandwidth 8000 (kbps)
 Tunnel protection via IPSec (profile "ipsecprof")
 Last input never, output never, output hang never
 Last clearing of "show interface" counters 00:07:19
 Input queue: 0/75/0/0 (size/max/drops/flushes); Total output drops: 0
 Queueing strategy: fifo
 Output queue: 0/0 (size/max)
 5 minute input rate 0 bits/sec, 0 packets/sec
 5 minute output rate 0 bits/sec, 0 packets/sec
    5 packets input, 420 bytes, 0 no buffer
   Received 0 broadcasts (0 IP multicasts)
    0 runts, 0 giants, 0 throttles
    0 input errors, 0 CRC, 0 frame, 0 overrun, 0 ignored, 0 abort
    5 packets output, 420 bytes, 0 underruns
    0 output errors, 0 collisions, 0 interface resets
    0 unknown protocol drops
    0 output buffer failures, 0 output buffers swapped out
```

6. Verifique os contadores de IPSec no software Cisco IOS:

Bsns-7200-2**#show crypto session detail** Crypto session current status

Code: C - IKE Configuration mode, D - Dead Peer Detection K - Keepalives, N - NAT-traversal, T - cTCP encapsulation

Interface: Virtual-Access1 Username: cisco Profile: test Group: RA Assigned address: 10.10.0.1 Uptime: 00:39:25 Session status: UP-ACTIVE Peer: 10.48.62.178 port 500 fvrf: (none) ivrf: (none) Phasel\_id: RA Desc: (none) IKEv1 SA: local 10.48.67.167/500 remote 10.48.62.178/500 Active Capabilities:CDX connid:13002 lifetime:00:20:34 IPSEC FLOW: permit ip 192.168.1.0/255.255.255.0 host 10.10.0.1 Active SAs: 2, origin: crypto map Inbound: **#pkts dec'ed 5** drop 0 life (KB/Sec) KB Vol Rekey Disabled/1234 Outbound: **#pkts enc'ed 5** drop 0 life (KB/Sec) KB Vol Rekey Disabled/1234

#### 7. Verifique o status em strongSwan:

```
gentoo1 ~ # ipsec statusall
Status of IKE charon daemon (strongSwan 5.0.4, Linux 3.2.12-gentoo, x86_64):
uptime: 41 minutes, since Jun 09 10:45:59 2013
malloc: sbrk 1069056, mmap 0, used 896944, free 172112
worker threads: 7 of 16 idle, 8/1/0/0 working, job queue: 0/0/0/0, scheduled: 2
loaded plugins: charon aes des shal sha2 md5 random nonce x509 revocation
constraints pubkey pkcs1 pkcs8 pgp dnskey pem openss1 gcrypt fips-prf gmp
xcbc cmac hmac attr kernel-netlink resolve socket-default stroke updown
eap-identity eap-sim eap-aka eap-aka-3gpp2 eap-simaka-pseudonym
eap-simaka-reauth eap-md5 eap-gtc eap-mschapv2 eap-radius xauth-generic dhcp
Listening IP addresses:
192.168.0.10
10,48,62,178
2001:420:44ff:ff61:250:56ff:fe99:7661
192.168.2.1
Connections:
     ezvpn: 10.48.62.178...10.48.67.167 IKEv1 Aggressive
     ezvpn: local: [RA] uses pre-shared key authentication
     ezvpn: local: [RA] uses XAuth authentication: any with XAuth identity
'cisco'
     ezvpn: remote: [10.48.67.167] uses pre-shared key authentication
     ezvpn:
              child: dynamic === 192.168.1.0/24 TUNNEL
Security Associations (1 up, 0 connecting):
     ezvpn[1]: ESTABLISHED 41 minutes ago, 10.48.62.178[RA]...
10.48.67.167[10.48.67.167]
     ezvpn[1]: IKEv1 SPIs: 0fa722d2f09bffe0_i* 6b4c44bae512b278_r, pre-shared
key+XAuth reauthentication in 23 hours
     ezvpn[1]: IKE proposal: AES_CBC_128/HMAC_SHA1_96/PRF_HMAC_SHA1/MODP_1024
     ezvpn{1}: INSTALLED, TUNNEL, ESP SPIs: c805b9ba_i 7600acd8_o
     ezvpn{1}: AES_CBC_128/HMAC_SHA1_96, 420 bytes_i (5 pkts, 137s ago), 420
bytes_o (5 pkts, 137s ago), rekeying in 13 minutes
     ezvpn{1}: 10.10.0.1/32 === 192.168.1.0/24
No leaks detected, 1 suppressed by whitelist
```

### Troubleshoot

Atualmente, não existem informações disponíveis específicas sobre Troubleshooting para esta configuração.

# Summary

Este documento descreveu a configuração de um cliente strongSwan que se conecta como um cliente VPN IPSec ao software Cisco IOS.

Também é possível configurar um túnel de LAN para LAN de IPSec entre o software Cisco IOS e strongSwan. Além disso, o IKEv2 entre os dois dispositivos funciona corretamente para acesso remoto e LAN a LAN.

### Informações Relacionadas

- Documentação do Openswan
- Documentação do usuário StrongSwan
- Configurando a seção Internet Key Exchange Versão 2 e FlexVPN Site-to-Site do Guia de Configuração FlexVPN e Internet Key Exchange Versão 2, Cisco IOS Versão 15M&T
- Suporte Técnico e Documentação Cisco Systems